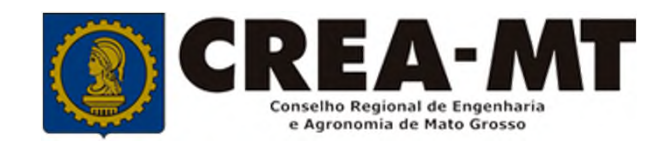

# COMO EMITIR BOLETOS DE ANUIDADE DE PESSOA FÍSICA

**SISTEMA eCREA** 

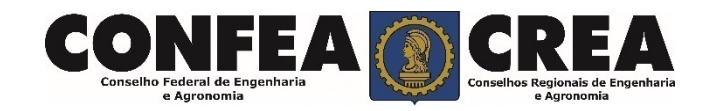

## **OBJETIVO:**

Apresentar os procedimentos para emissão de boletos de anuidade de Pessoa Física pelo Portal do CREA-MT.

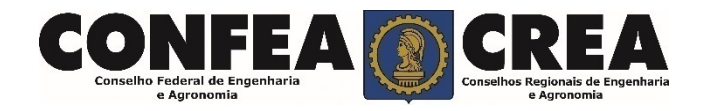

# INTRODUÇÃO:

Conforme o disposto no artigo 63 da Lei nº 5.194/66 - "Os profissionais e pessoas jurídicas registradas de conformidade com o que preceitua a presente Lei são obrigados ao pagamento de uma anuidade ao Conselho Regional a cuja jurisdição pertencerem." Complementando o assunto tem-se o disposto no artigo 67 da mesma lei que consigna: "Embora legalmente registrado, só será considerado no legítimo exercício da profissão e atividades de que trata a presente lei o profissional ou pessoa jurídica que esteja em dia com o pagamento da respectiva anuidade".

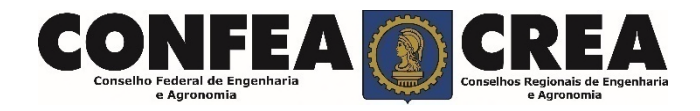

Acesse através do endereço

https://ecrea.crea-mt.org.br/

## **O Portal de Serviços CREA-MT**

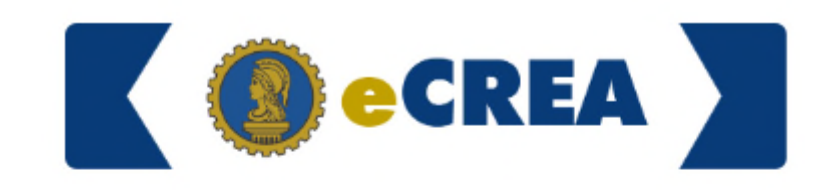

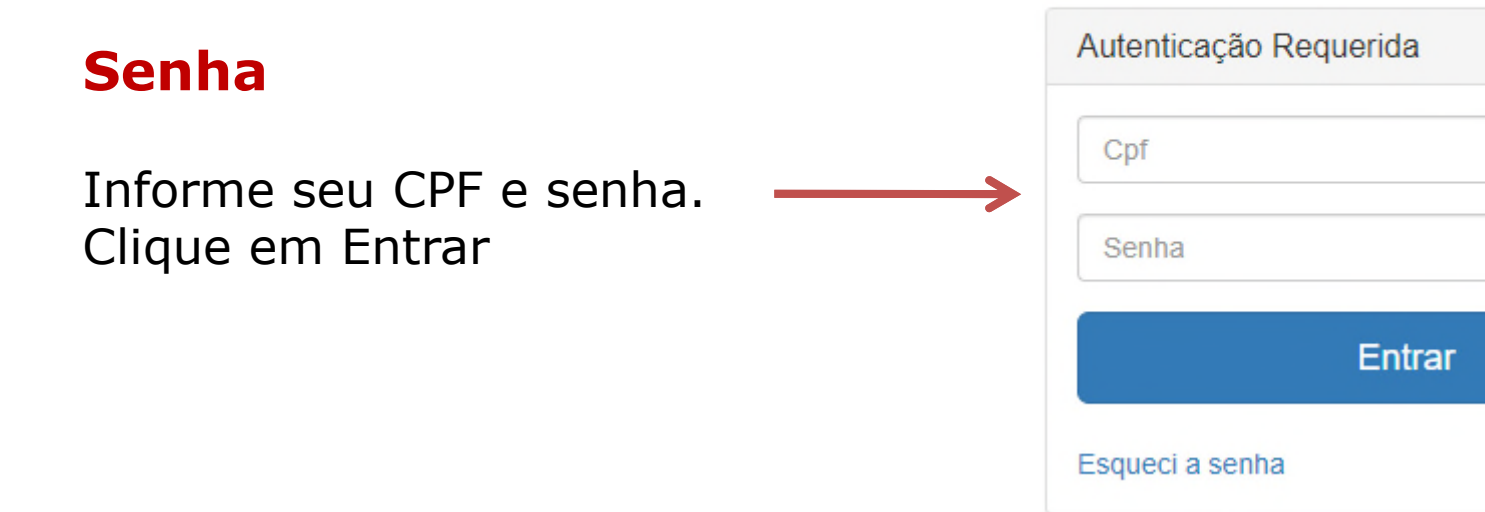

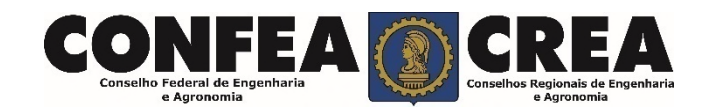

### Perfil de acesso Escolha o Grupo de acesso e o Perfil para ter acesso ao Sistema Selecione.. Grupo de acesso:\* Perfil de Acesso **EXTERNO** CREA- MT Grupo de Acesso: Externo Perfil: Profissional do Sistema Escolha o Grupo de acesso e o Perfil para ter acesso ao Sistema × × EXTERNO Grupo de acesso:\* Selecione. Perfil:\* . Profissional do sistema

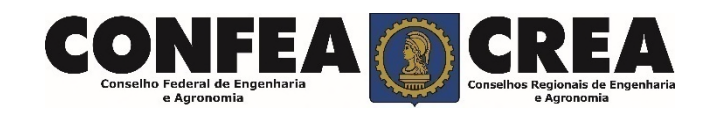

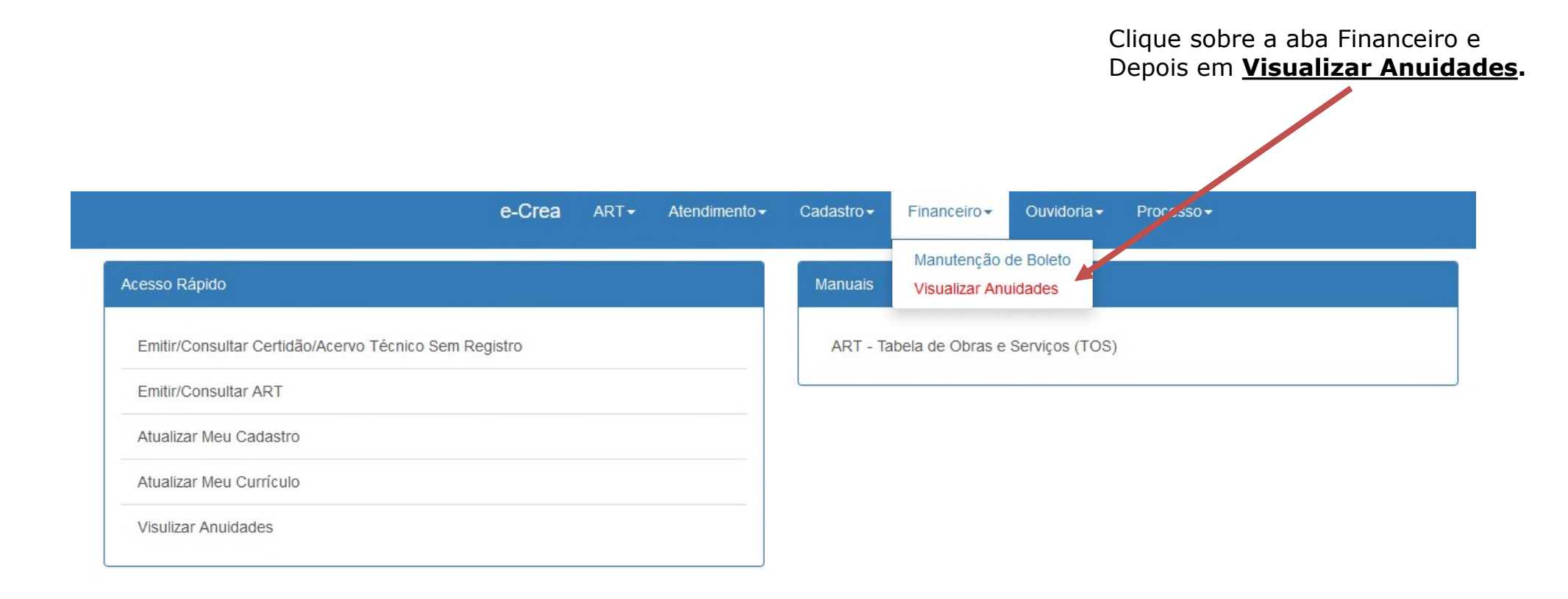

© 2019 CREA-MT - Todos os direitos reservados.

Conselho Regional de Engenharia e Agronomia do Mato Grosso

Av. Historiador Rubens de Mendonça, 491, Bairro Araés, Cuiabá - MT CEP: 78005-725 Tel: (65) 3315-3000 - atendimento@crea-mt.org.br

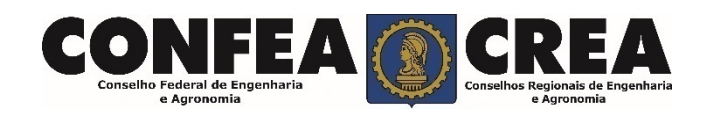

### Para o Caso de Pagamento à Vista

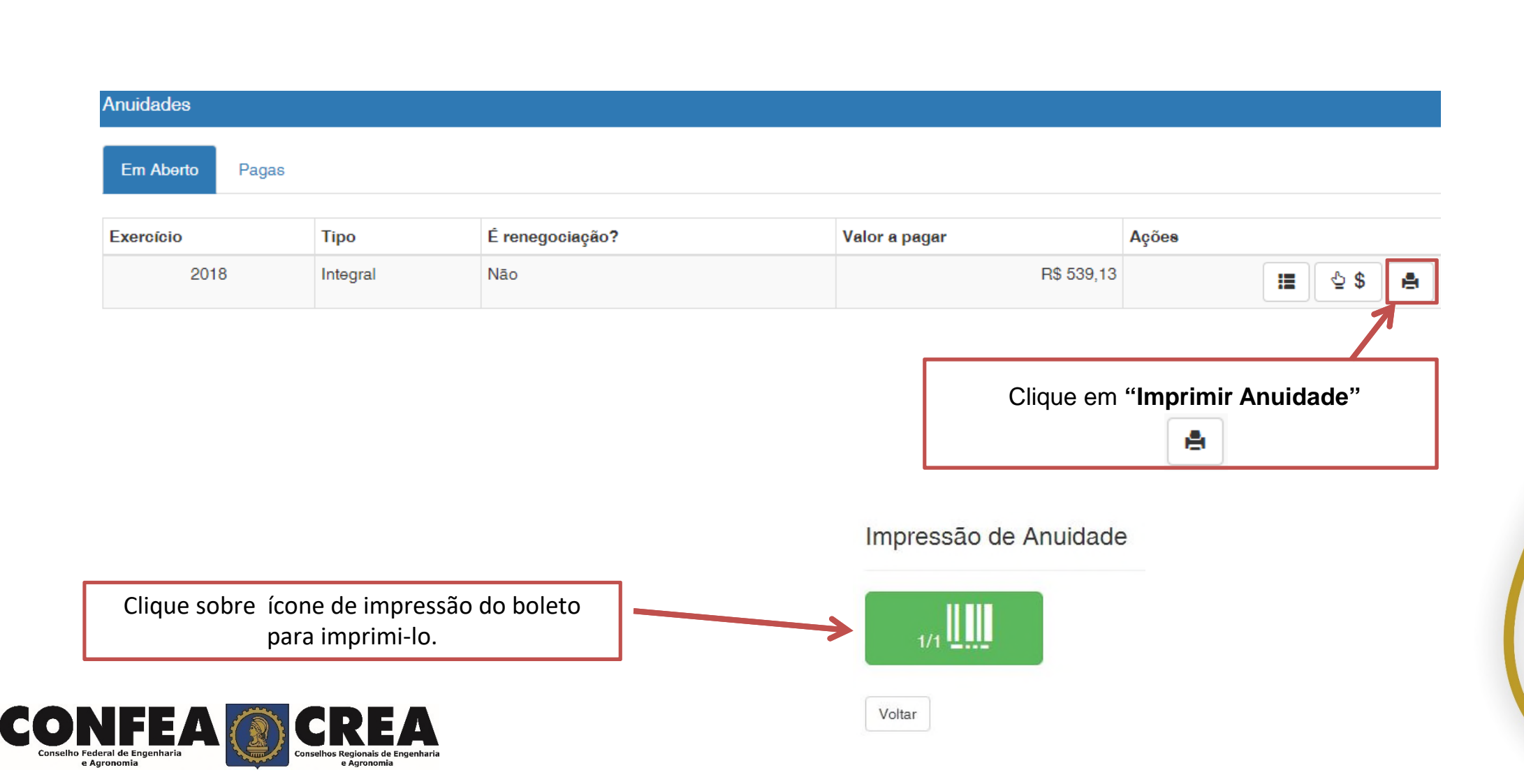

#### Para o Caso de Pagamento Parcelado

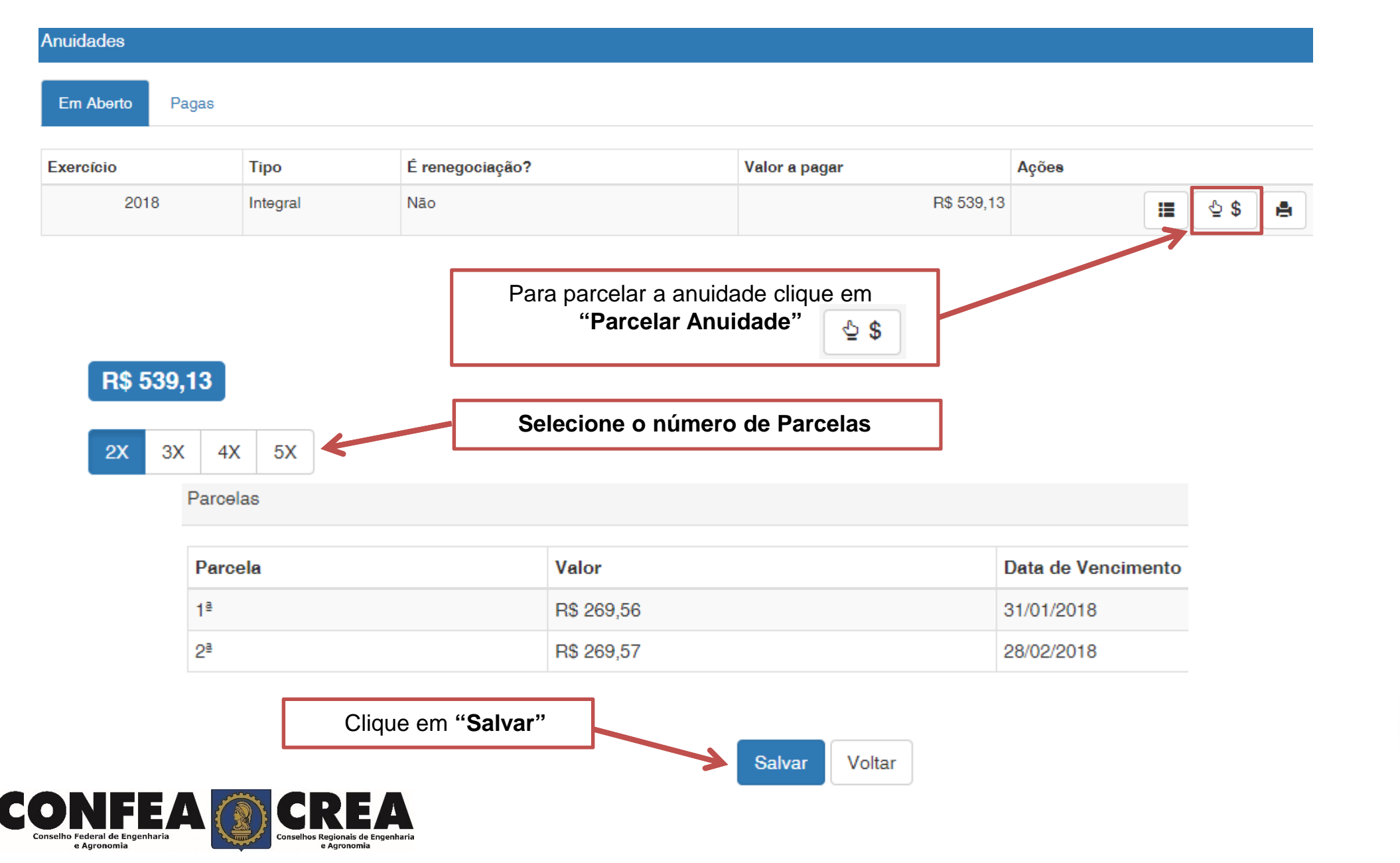

#### Impressão dos Boletos

| Parcelamento realizado com su | icesso!      |                                               |
|-------------------------------|--------------|-----------------------------------------------|
|                               | 2/2          |                                               |
|                               |              |                                               |
|                               | Clique sobre | icone de impressão do boleto para imprimi-lo. |

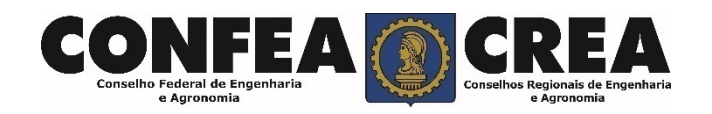

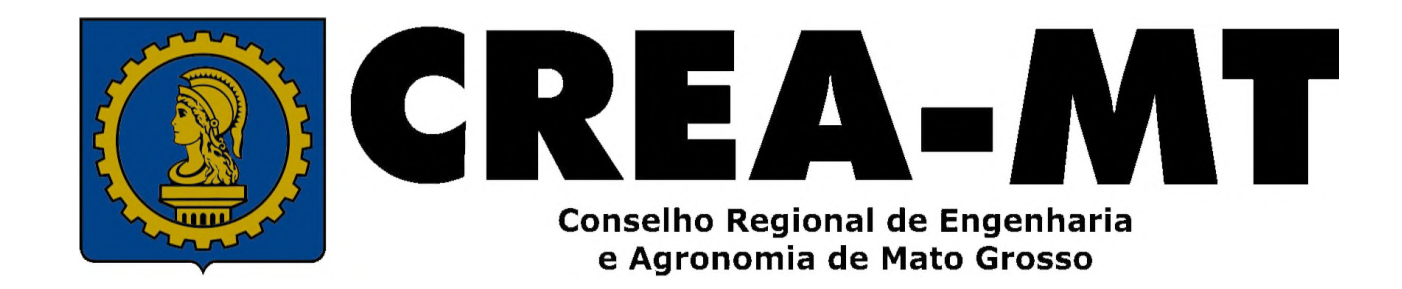

(65) 3315-3000

www.crea-mt.org.br

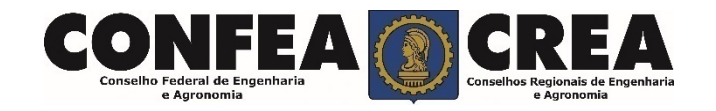